**王涛1** 2007-01-04 发表

| XLog网络流量分析系统配合AR46收集NetStream日志的配置                                                                                                    |  |  |  |  |  |
|----------------------------------------------------------------------------------------------------|--|--|--|--|--|
| <ul> <li>组网需求:</li> <li>XLog网络流量分析系统支持与交换机、路由器等设备联合组网,接收并记录网络日志信息,为用户提供直观、准确的网络流量统计结果,用户可以从其中了解到网络流量的分布情况、历史趋势、网络应用的流量分布以及网络流量的异常信息等。</li> <li>组网图:</li> </ul>                                                                                                 |  |  |  |  |  |
| <image/>                                                                                                    |  |  |  |  |  |
| XLog服务器操作系统为Windows 2003 Server, XLog版本2.10-R0120         三 配置步骤:         1 登陆XLog配置管理台         打开IE浏览器,在地址栏中输入XLog NTAS登录的URL,如下图:         日本線收管理         区域                                                                                                  |  |  |  |  |  |
| 日志被牧配资信息<br>高未进行日志被牧配资<br>起版                                                                                                    |  |  |  |  |  |
| 图1 XLog配置管理台访问URL<br>XLog配置管理台安装完成时,会提示用户登录XLog的方式,如果配置管理台安装用<br>的HTTP端口是默认的80端口,那么登录的时候只需要输入IP地址即可,例<br>如: <u>http://192.168.4.30</u> 。如果选择的端口不是80端口,而是用户自己指定的端口,<br>比如:8080,那么登录的时候就需要输入IP地址+冒号+端口号的形式,例如: <u>http://</u><br>192.168.4.30:8080。打开登录页面,如下图所示: |  |  |  |  |  |
| Eth0/0/1<br>Eth0/0/0:192.168.4.2/24<br>AR46<br>192.168.4.30<br>Eth0:192.168.2.1/24                                                                                                    |  |  |  |  |  |
| 图2 XLog NTAS登录窗口<br>输入正确的用户名和密码,单击<登录>按钮进入XLog NTAS。(系统管理员admin的<br>缺省密码为Admin)。<br>2 配置管理台窗口介绍                                                                                                    |  |  |  |  |  |

| 设备名称 接口名                                                                                                    | 称 流入途率                                                                                                    | 所占比例                                                                                                    | 流出速率                                                                                                    | 所占比例                                                                                                    |
|----------------------------------------------------------------------------------------------------|----------------------------------------------------------------------------------------------------|----------------------------------------------------------------------------------------------------|----------------------------------------------------------------------------------------------------|----------------------------------------------------------------------------------------------------|
| R46(192.168.4.2) 2个接口                                                                                                    |                                                                                                    |                                                                                                    | 0.001                                                                                                    |                                                                                                    |
| GigabitEthern                                                                                                    | <u>et1/0/0</u> 0.00 bps <1<br>et1/0/0 0.00 bps <1                                                                                                    | %                                                                                                    | 0.00 bps<br>0.00 bps                                                                                                    | <1%                                                                                                    |
| 1信息列表(最近一小时                                                                                                    | .)                                                                                                    |                                                                                                    |                                                                                                    |                                                                                                    |
|                                                                                                    | 目前还未配置任                                                                                                    | 何接口姐。                                                                                                    |                                                                                                    |                                                                                                    |
|                                                                                                    | 配置接到                                                                                                    | 3組                                                                                                    |                                                                                                    |                                                                                                    |
|                                                                                                    | 图3 配置                                                                                                    | 管理台窗口                                                                                                    | 个绍                                                                                                    |                                                                                                    |
| 便于后续的操作                                                                                                    | , 需要说明配置台                                                                                                    | 的窗口区域的                                                                                                    | 划分。如                                                                                                    | 上图所示左面的                                                                                                    |
| 」"导航菜单区",                                                                                                    | 右面的窗口区域为"                                                                                                    | 主窗口"。在1                                                                                                    | 以下的配置                                                                                                    | 置过程中都按照证                                                                                                    |
| 述对应窗口区域                                                                                                    |                                                                                                    |                                                                                                    |                                                                                                    |                                                                                                    |
| 配置设备信息                                                                                                    |                                                                                                    |                                                                                                    |                                                                                                    |                                                                                                    |
| □导航采单区的[M<br>加下航 <del>示</del> ・                                                                                                    | 的络流重分析官理/19                                                                                                    | 之备信息官理                                                                                                    | 采早坝,                                                                                                    | 进入设备信息官                                                                                                    |
|                                                                                                    |                                                                                                    |                                                                                                    |                                                                                                    |                                                                                                    |
| 作 局:ADMIN (192.168.2.135)                                                                                                    | ④登录时间:2006年11)                                                                                                    | 3日 星期五 上午11时035                                                                                                    | 23秒 22 单改密码                                                                                                    | ⑦ 帮助 <b>0</b> 关于 🥥 语                                                                                                    |
| 18.9488                                                                                                    | 及备信息列表 (最近一小时)                                                                                                    |                                                                                                    |                                                                                                    | Ritki                                                                                                    |
| 1887                                                                                                    |                                                                                                    | 目前还未配置任何                                                                                                    | 设备                                                                                                    |                                                                                                    |
| 2X87                                                                                                    | C160/070/# / 8/25 - 4.043                                                                                                    | EAUN                                                                                                    |                                                                                                    |                                                                                                    |
| 12                                                                                                    | 11001020754C (BEEL - 17637                                                                                                    | 目前还未配置任何非                                                                                                    | ю <b>ш.</b>                                                                                                    |                                                                                                    |
| 物管理<br>管理                                                                                                    |                                                                                                    | 配置接口组                                                                                                    |                                                                                                    |                                                                                                    |
| 2NT2                                                                                                    |                                                                                                    |                                                                                                    |                                                                                                    |                                                                                                    |
| <b>当我管理</b><br>远班管理                                                                                                    |                                                                                                    | 主窗口                                                                                                    |                                                                                                    |                                                                                                    |
| <b>}航菜单区</b>                                                                                                    |                                                                                                    |                                                                                                    |                                                                                                    |                                                                                                    |
| 右上角的<增加。                                                                                                    | 图4 设备<br>•按钮,进入增加设<br>***                                                                                                    | ·信息管理主管<br>备信息窗口,<br>森: •                                                                                                    | መር해 <b>.</b><br>窗口<br>如下图:                                                                                                    | 麦湖 重要 增加                                                                                                    |
| ;右上角的<增加;<br>痛息管理<br>痛息一覧                                                                                                    | 图4 设备<br>按钮,进入增加设<br><sub>党备</sub>                                                                                                    | ·信息管理主管<br>备信息窗口,<br>3称: [*                                                                                                    | 窗口<br>如下图:                                                                                                    | 查词 重量 增加                                                                                                    |
| 5右上角的<增加><br>信息管理<br>信息管理<br>1条记录,当前显示第 13<br>改善名案。                                                                                                    | 图4 设备<br>•按钮,进入增加设<br>****                                                                                                    | :信息管理主管<br>备信息窗口,<br>5称: ┣<br>[15 ■ 条U]<br>¥#64                                                                                                    | 部刊。<br>如下图:                                                                                                    |                                                                                                    |
| 后右上角的<增加><br>信息管理<br>信息一覧<br>1.条记录,当前显示第 13<br><u>设备名集。</u><br>26 192.18                                                                                                    | 图4 设备<br>-按钮,进入增加设<br>设备<br>3) 1条记录•第 1/1页<br><u>各印 设备编述</u><br>(8.4.2 AR46                                                                                                    | :信息管理主覧<br>备信息窗口,<br>3条: □<br>[15 ] 条辺<br>済物信息<br>済物信息                                                                                                    | 窗口<br>如下图:<br>如下图:<br>()<br>()<br>()<br>()<br>()<br>()<br>()<br>()<br>()<br>()<br>()<br>()<br>()                                                                                                    | 211 III IIII<br>211 III IIII<br>211 IIII<br>211 IIIII<br>211 IIIII<br>211 IIIII<br>211 IIIIIII<br>211 IIIII<br>211 IIIII |
| 5右上角的<増加><br>信息管理<br>備 <u>自一覧</u><br>1 余记录,当前显示第 13<br><u>登登名集本</u> 受<br>16 192.18                                                                                                    | 图4 设备<br>•按钮,进入增加设<br>设备:<br>11余记录•第1/1页<br><u>卷印 设多写述</u><br>84.42 AR46                                                                                                    | :信息管理主<br>信息管理主<br>新: ▶<br>15 ▼ \$423<br>予用版具<br>予用版具                                                                                                    | 如下图:<br>如下图:<br>[<br>]<br>()<br>()<br>()<br>()<br>()<br>()<br>()<br>()<br>()<br>()<br>()<br>()<br>()                                                                                                    |                                                                                                    |
| 第二百二年前の<増加、<br>信息管理 第 <u>第一章</u> 1条记录,当前显示单 13<br><u>支資名条。</u> 受<br>6 192.16                                                                                                    | 图4 设备<br>•按钮,进入增加设<br><sup>设备4</sup><br>811条记录•第 1/1页<br><u>金P 设备集选</u><br>84.42 AR46                                                                                                    | ★ 10 ● 10 ○ 10 ○ 10 ○ 10 ○ 10 ○ 10 ○ 10 ○                                                                                                    |                                                                                                    |                                                                                                    |
| 右上角的<増加><br>高息管理 高島一覧 1条记录・当商显示第 13 登金名祭・ 型 6 19216 お加设备窗口中,                                                                                                    | 图4 设备<br>•按钮,进入增加设<br>@ 1 条记录• 第 1/1页<br>@ 1 条记录• 第 1/1页<br>@ 4.2 AR46<br>图5 月<br>正确输入设备IP地                                                                                                    | acknows and marked in the field of the field of the  | ·<br>如下图:<br>·<br>·<br>·<br>·<br>·<br>·<br>·<br>·<br>·<br>·<br>·<br>·<br>·<br>·<br>·<br>·<br>·<br>·<br>·                                                                                                    | 董建 端加     董建 端加     董建     董章 ● 10 0 0     董章     董章     章章     章章     章章                                                                                                    |
| <ul> <li>右上角的&lt;増加&gt;<br/>「加&gt;         「東山市</li> <li>         「東山市</li> <li>         「東山市</li> <li>         「東京大学・13</li> <li>         「東京大学・13</li> <li></li></ul>                                                                                                    | 图4 设备<br>•按钮,进入增加设<br>***<br>***<br>***<br>***<br>***<br>***<br>***<br>***<br>***<br>*                                                                                                    | accentence of the second second  | ·····································                                                                                                    | 1000000000000000000000000000000000000                                                                                                    |
| 后右上角的<增加><br>信息管理<br>篇 <u>8一笔</u><br>1条记录,当前显示率 13<br><u>登望名集<sup>6</sup></u> 受<br>6 19216<br>前加设备窗口中,<br>口。<br>行P地址就是所要                                                                                                    | 图4 设备<br>•按钮,进入增加设<br>***<br>8) 1 条记录• 第 1/1页<br><u>201</u> 交互延送<br>84.2 AR46<br>图5 打<br>正确输入设备IP地<br>监控的设备的地址                                                                                                    | a. A wind a find a general field a field a field  | 如下图:<br>如下图:<br>顺 ① ①<br>#2<br>章 ① ①                                                                                                    | <ul> <li>第二章 第二章 第二章 第二章 第二章 第二章 第二章 第二章 第二章 第二章</li></ul>                                                                                                    |
| 5右上角的<增加><br>信息管理<br>備息一覧<br>11条记录,当前显示美 13<br><u>夜音名集</u> 2<br>16 192.16<br>前加设备窗口中,<br>行口。<br>备IP地址就是所要<br>音描述可以不填,                                                                                                    | 图4 设备<br>•按钮,进入增加设<br>***<br>***<br>***<br>***<br>***<br>***<br>***<br>***<br>***<br>*                                                                                                    | i信息管理主任<br>备信息窗口,<br>3称: ►          15 ● \$UB         15 ● \$UB         YHEEL         曾加设备窗口         增加设备窗口         计HEEL         第         15 ● \$UB         YHEEL         第         第         YHEEL         第         第         第         第         第         第         第         新;                                                                                                    | ·<br>如下图:<br>·<br>·<br>·<br>·<br>·<br>·<br>·<br>·<br>·<br>·<br>·<br>·<br>·<br>·<br>·<br>·<br>·<br>·<br>·                                                                                                    | 2 2 2 2 2 2 2 2 2 2 2 2 2 2 2 2 2 2 2                                                                                                    |
|                                                                                                    | 图4 设备<br>•按钮,进入增加设<br>***<br>***<br>***<br>***<br>***<br>***<br>***<br>***<br>***<br>*                                                                                                    | i信息管理主任<br>备信息窗口,<br>5条: ▶          15 ● \$429         第15 ● \$429         详细信息         創加设备窗口         中加设备窗口         第         (15 ● \$429         第         (15 ● \$429         第         (15 ● \$429         (15 ● \$429         (15 ● \$429         (15 ● \$429         (15 ● \$429         (15 ● \$429         (15 ● \$429         (15 ● \$429         (15 ● \$429         (15 ● \$429         (15 ● \$429         (15 ● \$429         (15 ● \$429         (15 ● \$429                                                                                                    | 如下图:<br>如下图:<br>(例 ① ① ()<br>(例 ② ① ()<br>()<br>()<br>()<br>()<br>()<br>()<br>()<br>()<br>()<br>()<br>()<br>()<br>(                                                                                                    | <ul> <li>第</li> <li>第</li> <li>第</li> <li>第</li> <li>第</li> <li>第</li> <li>1</li> <li>1</li></ul>                                                                                                    |
| 5右上角的<增加><br>信息管理<br>偏血一覧<br>11条记录,当前显示差 13<br><u>20全名象</u> 2<br>66 192.16<br>当加设备窗口中,<br>5日P地址就是所要<br>各描述可以不填,<br>MP相关参数要和<br>15元设备参数后,                                                                                                    | 图4 设备<br>•按钮,进入增加设<br>***<br>***<br>***<br>***<br>***<br>***<br>***<br>***<br>***<br>*                                                                                                    | antward in a = 1<br>if 信息管理主情<br>备信息窗口,<br>3乘: 「       15 ● 承認       第第: 「       15 ● 承認       評価値       曾加设备窗口       增加设备窗口       時間       第二       第二 <td>窗口<br/>如下图:<br/>(可 ① ①<br/>(可 ① ①<br/>(可 选)<br/>备接口选择</td> <td><ul> <li> (1) (1) (1) (1) (1) (1) (1) (1) (1) (1)</li></ul></td>                                                                                                    | 窗口<br>如下图:<br>(可 ① ①<br>(可 ① ①<br>(可 选)<br>备接口选择                                                                                                    | <ul> <li> (1) (1) (1) (1) (1) (1) (1) (1) (1) (1)</li></ul>                                                                                                    |
| 5右上角的<增加><br>信息管理<br>備息一覧<br>11条记录,当前显示差 13<br><u>改善名集</u><br>15<br>19216<br>前加设备窗口中,<br>行口。<br>针P地址就是所要<br>针描述可以不填,<br>MP相关参数要和<br>15完设备参数后,<br>携收管理>>日志接收配                                                                                                    | 图4 设备<br>•按钮,进入增加设<br>***<br>***<br>***<br>***<br>***<br>***<br>***<br>***<br>***<br>*                                                                                                    | i信息管理主任<br>备信息窗口,<br>5称: ▶          15 ● \$409         15 ● \$409         详细简单         详细简单         第四日, 设备描述         ;         称;         微一致。         钮, 进入设备                                                                                                    | 會中世。<br>如下图:<br>(<br>)<br>(<br>)<br>(<br>)<br>(<br>)<br>(<br>)<br>(<br>)<br>(<br>)<br>(<br>)<br>(<br>)<br>(                                                                                                    | <ul> <li>2 2 2 2 2 2 2 2 2 2 2 2 2 2 2 2 2 2 2</li></ul>                                                                                                    |
| 5右上角的<增加><br>信息管理<br>備息一覧<br>1条记录,当前显示差 13<br><u>支金名条</u> 20<br>16 19216<br>前加设备窗口中,<br>口。<br>备旧地址就是所要<br>各描述可以不填,<br>MP相关参数要和<br>量完设备参数后,<br>接收管理>日志接收配置                                                                                                    | 图4 设备<br>•按钮,进入增加设<br>***<br>***<br>***<br>***<br>***<br>***<br>***<br>***<br>***<br>*                                                                                                    | i信息管理主任<br>备信息窗口,<br>5条: ▶          15 ● \$127         38: ▶         15 ● \$127         计编信息         10 ● \$128         计编信息         第加设备窗口         计编信息         第加设备窗口         计编信息         第加设备窗口         计编信息         第加设备窗口         计通信息         第加设备面面口         第二、设备描述         ;         称;         徵一致。         钮,进入设备                                                                                                    | 9<br>如下图:<br>(<br>(<br>)<br>(<br>)<br>(<br>)<br>(<br>)<br>(<br>)<br>(<br>)<br>(<br>)<br>(<br>)<br>(<br>)                                                                                                    | <ul> <li>2 2 2 2 2 2 2 2 2 2 2 2 2 2 2 2 2 2 2</li></ul>                                                                                                    |
| 古右上角的<増加> 信息管理<br>備息一覧<br>備息一覧<br>(1条记录,当前星示楽) 1<br>20全名家 20<br>46 192.16<br>当加设备窗口中,<br>5口。<br>61P地址就是所要<br>各描述可以不填,<br>MP相关参数要和<br>電完设备参数后,<br>接收管理>日志接收管理<br>差な配置<br>生産器PP機址:                                                                                                    | 图4 设备<br>•按钮,进入增加设<br>***<br>***<br>***<br>***<br>***<br>***<br>***<br>***<br>***<br>*                                                                                                    | i信息管理主管 i信息管理主管 i信息管理主管 i信息管理主管 i通道 i通道 i  i                                                                                                    | 會口<br>如下图:<br>(<br>)<br>(<br>)<br>(<br>)<br>(<br>)<br>(<br>)<br>(<br>)<br>(<br>)<br>(<br>)<br>(<br>)<br>(                                                                                                    | <ul> <li>              ①            ①</li></ul>                                                                                                    |
| 5右上角的<增加><br>信息管理<br>備息一覧<br>1 集记录,当前显示单 13<br><u>或差名条</u> 或<br>16 192.16<br>第1D1边备窗口中,<br>门。<br>备1D1地址就是所要<br>备描述可以不填,<br>MP相关参数要和<br>量完设备参数后,<br>排收管理>>目志排收配]<br><b>繁秋配置</b><br>处理器PP地址:<br>FTP生用录:                                                                                                    | 图4 设备<br>•按钮,进入增加设<br>设备<br>1 象记录• 第 1/1页<br><u>金印 设备写述</u><br>84.2 AR46<br>图5 f<br>正确输入设备IP地<br>监控的设备的地址<br>缺省会取设备的名<br>设备上的snmp的参<br>单击<增加接口>按                                                                                                    | antwind the approximation of the approximation of the approximation | 朝口<br>如下图:<br>(<br>御<br>(<br>)<br>(<br>)<br>)<br>(<br>)<br>(<br>)<br>(<br>)<br>(<br>)<br>(<br>)<br>(<br>)<br>(<br>)<br>(<br>)<br>(<br>)<br>(<br>)<br>(<br>)<br>(<br>)<br>(<br>)<br>)<br>(<br>)<br>(<br>)<br>)<br>(<br>)<br>(<br>)<br>(<br>)<br>(<br>)<br>)<br>(<br>)<br>)<br>(<br>)<br>)<br>(<br>)<br>)<br>(<br>)<br>)<br>(<br>)<br>)<br>)<br>(<br>)<br>)<br>)<br>(<br>)<br>)<br>)<br>(<br>)<br>)<br>)<br>(<br>)<br>)<br>)<br>(<br>)<br>)<br>)<br>(<br>)<br>)<br>)<br>)<br>(<br>)<br>)<br>)<br>)<br>)<br>)<br>(<br>)<br>)<br>)<br>)<br>)<br>(<br>)<br>)<br>)<br>) | <ul> <li>2 2 2 2 2 2 2 2 2 2 2 2 2 2 2 2 2 2 2</li></ul>                                                                                                    |
| 右上角的<増加> 信息管理<br>備島一覧<br>1 条记录・当前显示率 13<br>支査名条<br>2 登る名条<br>1 多に浸水・当前显示率 13<br>支査名条<br>1 多に浸水・当前显示率 13<br>支査名条<br>1 多に浸水・当前显示 13<br>支査名条<br>1 多に浸水・当前显示 13<br>支査名条<br>1 多に浸水・当前显示 13<br>支査名条<br>1 多に浸水・当前显示 13<br>支査名条<br>1 多に浸水・当前显示 13<br>支査名条<br>1 多に浸水・当前显示 13<br>支査名条<br>1 多に浸水・当前显示 13<br>支査名条<br>1 多に浸水・当前显示 13<br>支査名条<br>1 多に浸水・13<br>支査名条<br>1 92.16<br>1 92.16<br>1 92.                                                                                                    | 图4 设备<br>•按钮,进入增加设<br>****<br>*****<br>*****<br>*****<br>*****<br>*****<br>******                                                                                                    | antward in a part of the second second  | 如下图:                                                                                                    | <ul> <li>1</li> <li>1</li></ul>                                                                                                    |
| 5右上角的<增加><br>信息管理<br>備血一覧<br>(1条记录,当前显示素)<br><u>改全名条</u> 2<br>3<br>3<br>3<br>3<br>3<br>3<br>3<br>3<br>4<br>6<br>192.16<br>3<br>192.16<br>3<br>193.16<br>3<br>192.16<br>3<br>193.193.16<br>3<br>193.16<br>3<br>193.16<br>193.16<br>193.10 | 图4 设备<br>•按钮,进入增加设<br>读者<br>3) 1 条记录• 第 1/1页<br><u>3) 1 条记录• 第 1/1页</u><br><u>3) 1 条记录• 第 1/1页</u><br><u>3) 1 条记录• 第 1/1页</u><br><u>3) 1 条记录• 第 1/1页</u><br><u>3) 1 条记录• 第 1/1页</u><br><u>3) 1 条记录• 第 1/1页</u><br><u>3) 1 条记录• 第 1/1页</u><br><u>3) 1 条记录• 第 1/1页</u><br><u>3) 1 条记录• 第 1/1页</u><br><u>3) 1 条记录• 第 1/1页</u><br><u>3) 1 条记录• 第 1/1页</u><br><u>3) 1 条记录• 第 1/1页</u><br><u>3) 1 条记录• 第 1/1页</u><br><u>3) 1 条记录• 第 1/1</u> 页<br><u>3) 1 条记录• 第 1/1</u> 页<br><u>3) 1 条记录• 1 /1</u><br><u>3) 1 条记录• 1 /1</u><br><u>3) 1 条记录• 1 /1</u><br><u>3) 1 条记录• 1 /1</u><br><u>1 年</u><br><u>4 年</u><br><u>4 年</u><br><u>4 年</u><br><u>4 年</u><br><u>5 月</u><br><u>1 年</u><br><u>4 年</u><br><u>5 月</u><br><u>1 年</u><br><u>5 月</u><br><u>1 年</u><br><u>5 月</u><br><u>5 月</u><br><u></u> | i信息管理主旨<br>备信息窗口,<br>5本: □       15 ● \$103       3本: □       15 ● \$103       3本: □       ?##61       ?##65       曾加设备窗口       计量量量       常加设备窗口       ?##65       第四, 设备描述       ;       称;       微一致。       钮, 进入设备                                                                                                    | 9<br>如下图:<br>(可强)<br>(可选)                                                                                                    | <ul> <li>               ① ① ① ①             ① ① ①</li></ul>                                                                                                    |
| 古右上角的<増加> 信息管理<br>備息一覧<br>第二日 新田 (1) 新田 (1) 新田 (1                                                                                                    | 图4 设备<br>•按钮,进入增加设<br>读者<br><sup>11</sup> #记录• 第 1/1页<br><del>21</del> <u>23</u> <u>23</u> <u>23</u><br>(84.2 AR46<br>图5 引<br>正确输入设备IP地<br>监控的设备的地址<br>缺省会取设备的名<br>设备上的snmp的参<br>单击<增加接口>按                                                                                                    | antwind the approximation of the approximation of the approximation | 朝口<br>如下图:<br>(<br>(<br>)<br>(<br>)<br>)<br>(<br>)<br>(<br>)<br>(<br>)<br>(<br>)<br>(<br>)<br>(<br>)<br>(<br>)<br>(<br>)<br>(<br>)<br>(<br>)<br>(<br>)<br>)<br>(<br>)<br>)<br>)<br>(<br>)<br>)<br>)<br>(<br>)<br>)<br>)<br>(<br>)<br>)<br>)<br>(<br>)<br>)<br>)<br>(<br>)<br>)<br>)<br>(<br>)<br>)<br>)<br>(<br>)<br>)<br>)<br>)<br>(<br>)<br>)<br>)<br>)<br>)<br>(<br>)<br>)<br>)<br>)<br>)<br>)<br>)<br>(<br>)<br>)<br>)<br>)<br>)<br>)<br>)<br>)<br>)<br>)<br>)<br>)<br>)                                                                                                    | <ul> <li>2 2 2 2 2 2 2 2 2 2 2 2 2 2 2 2 2 2 2</li></ul>                                                                                                    |
| 5右上角的<增加><br>信息管理<br>備息一覧<br>1条记录,当前显示第13<br><u>2毫名条</u> 2<br>2<br>16 192.16<br>第12.16<br>第12.16<br>第12.16<br>第12.16<br>第12.16<br>第12.16<br>第12.16<br>第12.16<br>第12.16<br>第12.16<br>第12.16<br>第12.16<br>第12.16<br>第12.16<br>第12.16                                                                                                    | 图4 设备<br>•按钮,进入增加设<br>** **<br>** **<br>**                                                                                                    | ife     管理主管       ife     管理主管       ife     會信息窗口,       ife     ●       ife     ●                                                                                                    | 望口<br>如下图:<br>(<br>(<br>)<br>(<br>)<br>)<br>(<br>)<br>(<br>)<br>(<br>)<br>(<br>)<br>(<br>)<br>(<br>)<br>(<br>)<br>(<br>)<br>(<br>)<br>(<br>)<br>)<br>(<br>)<br>)<br>(<br>)<br>)<br>(<br>)<br>(<br>)<br>)<br>(<br>)<br>)<br>)<br>(<br>)<br>)<br>(<br>)<br>)<br>)<br>(<br>)<br>)<br>)<br>(<br>)<br>)<br>)<br>(<br>)<br>)<br>)<br>(<br>)<br>)<br>)<br>)<br>(<br>)<br>)<br>)<br>)<br>(<br>)<br>)<br>)<br>)<br>(<br>)<br>)<br>)<br>)<br>(<br>)<br>)<br>)<br>)<br>(<br>)<br>)<br>)<br>)<br>(<br>)<br>)<br>)<br>)<br>)<br>(<br>)<br>)<br>)<br>)<br>)<br>)<br>)<br>(<br>)<br>)<br>)<br>)<br>)<br>(<br>)<br>)<br>)<br>)<br>)<br>)<br>)<br>)<br>(<br>)<br>)<br>)<br>)<br>)<br>)<br>)<br>)<br>)<br>)<br>)<br>)<br>)                                                                                                    | <ul> <li>2 2 2 2 2 2 2 2 2 2 2 2 2 2 2 2 2 2 2</li></ul>                                                                                                    |
|                                                                                                    | 图4 设备<br>•按钮,进入增加设<br>读者:<br>30 1 象记录• 第 1/1页<br><u>30 2 3 3 3 5 1</u><br>2 4 4 6 1 1 3 1 3 1 3 1 3 1 3 1 3 1 3 1 3 1 3                                                                                                    | 11       11       11         11       12       4         11       13       4         115       15       4         115       15       4         115       15       4         12       4       12         14       15       4         15       16       4         15       17       4         15       16       4         16       17       4         17       16       4         17       10       10         18       1       10       10         19       10       10       10         10       10       10       10         11       10       10       10         12       10       10       10         13       10       10       10         14       10       10       10         15       10       10       10         10       10       10       10         10       10       10       10         10       10       10       10         1                                                                                                    | 如下图:                                                                                                    | <ul> <li>              新聞             新聞</li></ul>                                                                                                    |
| <ul> <li>右上角的&lt;増加&gt;</li> <li>高急管理</li> <li>第急一覧</li> <li>第急一覧</li> <li>1条记录,当前显示差,13</li> <li>3登金2条</li> <li>3252条</li> <li>3252%</li> <li>3252%</li> <li>3252%<td>图4 设备<br/>•按钮,进入增加设<br/>读者<br/><sup>11</sup> #记录·兼 1/1页<br/><del>21</del> <u>设备</u>是达<br/><sup>11</sup> 建记录·兼 1/1页<br/><del>21</del> <u>设备</u>是达<br/><sup>11</sup> 正确输入设备IP地<br/>监控的设备的地址<br/>缺省会取设备的名<br/>设备上的snmp的参<br/>单击&lt;增加接口&gt;按<br/><sup>11</sup> <sup>11</sup> <sup>11</sup> <sup>11</sup> <sup>11</sup> <sup>11</sup> <sup>11</sup> <sup>11</sup></td><td>21       21         21       21</td><td>望口<br/>如下图:<br/>(<br/>(<br/>)<br/>(<br/>)<br/>(<br/>)<br/>(<br/>)<br/>(<br/>)<br/>(<br/>)<br/>(<br/>)<br/>(<br/>)<br/>(<br/>)<br/>(<br/>)<br/>(<br/>)<br/>(<br/>)<br/>(<br/>)<br/>(<br/>)<br/>(<br/>)<br/>(<br/>)<br/>(<br/>)<br/>(<br/>)<br/>(<br/>)<br/>(<br/>)<br/>(<br/>)<br/>)<br/>)<br/>(<br/>)<br/>(<br/>)<br/>)<br/>)<br/>(<br/>)<br/>)<br/>)<br/>(<br/>)<br/>)<br/>)<br/>)<br/>)<br/>)<br/>)<br/>)<br/>)<br/>)<br/>)<br/>)<br/>)</td><td><ul> <li>2 2 2 2 2 2 2 2 2 2 2 2 2 2 2 2 2 2 2</li></ul></td></li></ul>                                                                                                    | 图4 设备<br>•按钮,进入增加设<br>读者<br><sup>11</sup> #记录·兼 1/1页<br><del>21</del> <u>设备</u> 是达<br><sup>11</sup> 建记录·兼 1/1页<br><del>21</del> <u>设备</u> 是达<br><sup>11</sup> 正确输入设备IP地<br>监控的设备的地址<br>缺省会取设备的名<br>设备上的snmp的参<br>单击<增加接口>按<br><sup>11</sup> <sup>11</sup> <sup>11</sup> <sup>11</sup> <sup>11</sup> <sup>11</sup> <sup>11</sup> <sup>11</sup>                                                                                                    | 21       21         21       21                                                                                                    | 望口<br>如下图:<br>(<br>(<br>)<br>(<br>)<br>(<br>)<br>(<br>)<br>(<br>)<br>(<br>)<br>(<br>)<br>(<br>)<br>(<br>)<br>(<br>)<br>(<br>)<br>(<br>)<br>(<br>)<br>(<br>)<br>(<br>)<br>(<br>)<br>(<br>)<br>(<br>)<br>(<br>)<br>(<br>)<br>(<br>)<br>)<br>)<br>(<br>)<br>(<br>)<br>)<br>)<br>(<br>)<br>)<br>)<br>(<br>)<br>)<br>)<br>)<br>)<br>)<br>)<br>)<br>)<br>)<br>)<br>)<br>)                                                                                                    | <ul> <li>2 2 2 2 2 2 2 2 2 2 2 2 2 2 2 2 2 2 2</li></ul>                                                                                                    |

选择要进行监控的设备接口,本文中监控和局域网连接的GigabitEthernet0/0/0 以及和 Internet相连的Ethernet0/0/1。

选择接口后,点击<确定>,返回到增加设备窗口,再次单击<确定>按钮,完成增加设备操作,页面返回到设备信息管理页面,如下图:

| 自动获 | R 手工配置               |      |                 |
|-----|----------------------|------|-----------------|
| 选择  | 接口錯述                 | 接口索引 | 最大速率            |
| Г   | Atm 5/0/0            | 16   | 0 bps           |
|     | Aux0                 | 5    | 0 bps           |
|     | Cpos4/0/0            | 15   | 155,000,000 bps |
|     | Encrypt8/0/0         | 17   | 0 bps           |
|     | Ethernet0/0/0        | 3    | 100,000,000 bps |
|     | Ethernet0/0/1        | 4    | 10,000,000 bps  |
| 2   | GigabitEthernet1/0/0 | 6    | 100,000,000 bps |
|     | InLeopBack0          | 1    | 0 bps           |
| Г   | LoopBack0            | 29   | 0 bps           |
|     | NULLO                | 2    | 0 bps           |
|     | Pos2/0/0             | 12   | 0 bps           |
|     | Serial3/0/0          | 13   | 0 bps           |
|     | Serial3/0/1          | 14   | 0 bps           |

图7 设备信息管理 (增加设备后)

## 4 配置日志接收管理

点击导航菜单栏中[系统管理/日志接收管理]菜单项,进入日志接收管理页面。

| 下发                                                                                                    |                                                                                                    |                               |
|----------------------------------------------------------------------------------------------------|----------------------------------------------------------------------------------------------------|-------------------------------|
|                                                                                                    |                                                                                                    |                               |
| 处理器配置下发结果                                                                                                    |                                                                                                    |                               |
| 处理器印<br>192168430                                                                                                    | 下发详细信息                                                                                                    | _                             |
| 192.100.4.30                                                                                                    | MUSELMU-10                                                                                                    |                               |
| 接收器配置下发结果                                                                                                    |                                                                                                    |                               |
| 接收器印                                                                                                    | 下发详细信息                                                                                                    |                               |
| 192.168.4.30                                                                                                    | 配置成功                                                                                                    |                               |
|                                                                                                    | 後定                                                                                                    |                               |
|                                                                                                    |                                                                                                    |                               |
|                                                                                                    | 图8 日志接收管理                                                                                                    |                               |
| トナトタ . 町 卑. 1かな                                                                                                    |                                                                                                    | 1.10                          |
| 「白上用< 能直> 按钮                                                                                                    | 1(以从古 配直 链按),进行日芯按收配直。外                                                                                                    |                               |
| An et Alsall                                                                                                    |                                                                                                    |                               |
| 10.8515.45                                                                                                    |                                                                                                    | mission                       |
|                                                                                                    | 设备名称: " 查询 重查                                                                                                    | 均衡力口                          |
| 信息一覧                                                                                                    |                                                                                                    |                               |
| 剩任何记录                                                                                                    | 15 💽 条记录/页 🚺 🚺 🚺 🚺                                                                                                    | 0                             |
| <u>设备名称</u> ▲ <u>改</u>                                                                                                    | <u>谷印 设备描述</u> 详细信息 修改 <b>图</b>                                                                                                    | RR .                          |
|                                                                                                    | 00000                                                                                                    | 0                             |
|                                                                                                    |                                                                                                    |                               |
| 吏用默认的9020,902<br>面返回到日志接收管                                                                                                    | 21, 单击<增加>, 然后单击右上角<下发>按钮, 下发日志接U<br>理。然后单击右上角<下发>按钮, 下发日志接U                                                                                                    | 【器IP,监则<br>3志接收配:<br>收配置,显    |
| 吏用默认的9020,902<br>面返回到日志接收管<br>言息时,表示下发配                                                                                                    | 21,单击<增加>,然后单击<牵定>按钮,完成<br>理。然后单击右上角<下发>按钮,下发日志接<br>置成功,日志接收配置完成。                                                                                                    | 【器IP, 监吗]<br>日志接收配:<br>收配置,显  |
| 吏用默认的9020,902<br>面返回到日志接收管<br>言息时,表示下发配<br><mark>6息管理&gt;&gt;增加设备</mark>                                                                                                    | 21,单击<增加>,然后单击<确定>按钮,完成<br>理。然后单击右上角<下发>按钮,下发日志接向<br>置成功,日志接收配置完成。                                                                                                    | 【器IP,监则<br>日志接收配:<br>收配置,显    |
| 使用默认的9020,902<br>面返回到日志接收管<br>信息时,表示下发配<br>+信息管理>>增加设备                                                                                                    | 21,单击<增加>,然后单击<确定>按钮,完成[<br>理。然后单击右上角<下发>按钮,下发日志接<br>置成功,日志接收配置完成。                                                                                                    | 【器IP, 监则<br>日志接收配:<br>收配置, 显  |
| 使用默认的9020,902<br>面返回到日志接收管<br>信息时,表示下发配<br>信息管理>>增加设备                                                                                                    | 21,单击<增加>,然后单击<确定>按钮,完成[<br>理。然后单击右上角<下发>按钮,下发日志接<br>置成功,日志接收配置完成。                                                                                                    | (器IP, 區)<br>日志接收配:<br>收配置, 显  |
| 走用默认的9020,902<br>面返回到日志接收管<br>信息时,表示下发配<br>信息管理≫增加设备<br>確备<br>* 设备P:                                                                                                    | 21,单击<增加>,然后单击<确定>按钮,完成<br>理。然后单击右上角<下发>按钮,下发日志接<br>置成功,日志接收配置完成。                                                                                                    | (器IP, 區)<br>日志接收配:<br>上版配置, 显 |
| 走用默认的9020,902<br>面返回到日志接收管<br>信息时,表示下发配<br>信息管理≫増加设备<br>                                                                                                    | 21,单击<增加>,然后单击<确定>按钮,完成<br>理。然后单击右上角<下发>按钮,下发日志接<br>置成功,日志接收配置完成。                                                                                                    | (器IP, 监)<br>日志接收配:<br>位配置,显   |
| 使用默认的9020,902<br>面返回到日志接收管<br>信息时,表示下发配<br>信息管理≫増加设备                                                                                                    | 21, 单击<增加>, 然后单击<确定>按钮, 完成F<br>理。然后单击右上角<下发>按钮, 下发日志接<br>置成功, 日志接收配置完成。                                                                                                    | (器IP, 监)<br>日志接收配置, 显         |
| 使用默认的9020,902<br>可返回到日志接收管<br>信息时,表示下发配<br>信息管理≫増加设备<br>"役备<br>"役备P:<br>役备用法:<br>* SNMP团件字:<br>* SNMP团件字:<br>* SNMP面件字:                                                                                                    | 1.1007       , 边中歌目的日志录日来唱。相对 (文代<br>21, 单击<增加>, 然后单击~确定>按钮, 完成日<br>理。然后单击右上角<下发>按钮, 下发日志接问<br>置成功, 日志接收配置完成。         192.168.4.2                                                                                                    | (器IP, 监)<br>日志接收配置, 显         |
| 使用默认的9020,902<br>面返回到日志接收管<br>信息时,表示下发配<br>信息管理>>增加设备<br>"设备P:<br>设备展述:<br>"SNMP团件字:<br>"SNMP团件字:<br>"SNMP面件字:<br>"SNMP面件字:                                                                                                    | 1.1007       , 边中政目的日志录台来唱。书约 (300         21,单击<增加>,然后单击<条件。                                                                                                    | (器IP, 监)<br>日志接收配置, 显         |
| <ul> <li>使用默认的9020,902</li> <li>面返回到日志接收管</li> <li>高息时,表示下发配</li> <li>信息管理&gt;增加设备</li> <li>信息管理&gt;增加设备</li> <li>"改善P:</li> <li>· 改善P:</li> <li>· 改善即:</li> <li>· SNMP团件字:</li> <li>· SNMP团件字:</li> <li>· SNMP工:</li> <li>使口信息</li> <li>第口名</li> </ul>                                                                                                    | 192.168.4.2       192.168.4.2       192.168.4.2       192.168.4.2       192.168.4.2       192.168.4.2       192.168.4.2       192.168.4.2       192.168.4.2       192.168.4.2                                                                                                    | (器IP, 监)<br>日志接收配置, 显         |
| 使用默认的9020,902<br>面返回到日志接收管<br>信息时,表示下发配<br>信息管理>增加设备<br>。<br>で登録:<br>・<br>で登録:<br>・<br>SNMP団件字:<br>・<br>SNMP団件字:<br>・<br>SNMP端口:<br>接口信息<br>推口名案<br>其口目                                                                                                    | 1.00.7.00)       7.201年444目10日10-384日9年44日。4100100         21, 单击<增加>,然后单击<402.7523                                                                                                    | (器IP, 监)<br>日志接收配置, 显         |
| 使用默认的9020,902<br>面返回到日志接收管<br>信息时,表示下发配<br>信息管理>增加设备<br>で後番単:<br>で後番単:<br>・SNMP団件字:<br>・SNMP団件字:<br>・SNMP端口:<br>接口信息<br>接口名案<br>其口目                                                                                                    | 102-1603(1), 位于404目10日/2038(1), 年間, 103(1)         21, 单击<增加>, 然后单击<确定>按钮, 完成F         1理。然后单击右上角<下发>按钮, 下发日志接收         2回成功, 日志接收配置完成。         192:168.4.2         public         161         161         翻譯       最大速率         推加讓口                                                                                                    | (器IP, 监)<br>日志接收配置, 显         |
| 使用默认的9020,902<br>面返回到日志接收管<br>信息时,表示下发配<br>信息管理>>增加设备<br>で设备理>>增加设备<br>で设备理≥:<br>。SNMP团件字:<br>。SNMP团件字:<br>。SNMP面件字:<br>。SNMP面件字:<br>。SNMP面中字:<br>者口信息<br>者口信和<br>者口名案<br>者口目                                                                                                    | 102-1603(1), 位于本政目的日本總計, 百大市         21, 单击<增加>, 然后单击<确定>按钮, 完成目         1理。然后单击右上角<下发>按钮, 下发日志接收         2回成功, 日志接收配置完成。         192:168.4.2         public         161         182         並減       最大速率         撤定       美回                                                                                                    | (器IP, 监)<br>日志接收配置, 显         |
| 使用默认的9020,902<br>面返回到日志接收管<br>信息时,表示下发配<br>信息管理>>增加设备<br>。<br>でである<br>。<br>でである<br>。<br>ででは<br>まいが用意に<br>まい<br>の<br>の<br>の<br>の<br>の<br>の<br>の<br>の<br>の<br>の<br>の<br>の<br>の<br>の<br>の<br>の<br>の<br>の                                                                                                    | 21, 单击<增加>,然后单击<确定>按钮,完成E         1理。然后单击右上角<下发>按钮,下发日志接收         1置成功,日志接收配置完成。         192.168.4.2         public         161         鐵定       差回                                                                                                    | (器IP, 监)<br>日志接收配置, 显         |
| 使用默认的9020,902<br>可返回到日志接收管<br>信息時,表示下发配<br>信息管理≫増加设备<br>で後番述:<br>・SNMP団件字:<br>・SNMP団件字:<br>・SNMP端□:<br>使可信息<br>変口名案<br>変正<br>変正<br>変正<br>変正<br>変正<br>変正<br>変正<br>変正<br>変正<br>変正                                                                                                    | 21, 单击<增加>, 然后单击<确定>按钮, 完成日<br>理。然后单击右上角<下发>按钮, 下发日志接い<br>置成功, 日志接收配置完成。     192.168.4.2     public     192.168.4.2     public     161     161     161     161     161     161     161     101     101     101     101     101     101     101     101     101     101     101     101     101     101     101     101     101     101     101     101     101     101     101     101     101     101     101     101     101     101     101     101     101     101     101     101     101     101     101     101     101     101     101     101     101     101     101     101     101     101     101     101     101     101     101     101     101     101     101     101     101     101     101     101     101     101     101     101     101     101     101     101     101     101     101     101     101     101     101     101     101     101     101     101     101     101     101     101     101     101     101     101     101     101     101     101     101     101     101     101     101     101     101     101     101     101     101     101     101     101     101     101     101     101     101     101     101     101     101     101     101     101     101     101     101     101     101     101     101     101     101     101     101     101     101     101     101     101     101     101     101     101     101     101     101     101     101     101     101     101     101     101     101     101     101     101     101     101     101     101     101     101     101     101     101     101     101     101     101     101     101     101     101     101     101     101     101     101     101     101     101     101     101     101     101     101     101     101     101     101     101     101     101     101     101     101     101     101     101     101     101     101     101     101     101     101     101     101     101     101     101     101     101     101     101     101     101     101     101     101     101     101     101     101     101     101     101     101     101     101     101     101     10 | (器IP, 监)<br>日志接收配置, 显         |
| 使用默认的9020,902<br>罰返回到日志接收管<br>急助时,表示下发配<br>信息管理>>增加设备<br>。<br>でである<br>。<br>でである<br>。<br>SNMP団件字:<br>。<br>SNMP団件字:<br>。<br>SNMP調口:<br>度口信息<br>度口信息<br>度口信息                                                                                                    | 102-1603                                                                                                    |                               |
| 使用默认的9020,902<br>词返回到日志接收管<br>信息时,表示下发配<br>信息管理>增加设备<br>"设备序:<br>设备题述:<br>SNMP团件字:<br>SNMP面件字:<br>SNMP端口:<br>按口信息<br>度口信息<br>度口信息                                                                                                    | 10.1.100) , 201年44日10日10-38日7年4日。 450 (300)     21, 単击<増加>, 然后単击右上角<下发>按钮, 完成日<br>理。然后単击右上角<下发>按钮, 下发日志接い<br>置成功, 日志接收配置完成。     192.168.4.2     192.168.4.2     192.168.4.2     192.168.4.2     192.168.4.2     192.168.4.2     192.168.4.2     192.168.4.2     192.168.4.2     192.168.4.2     192.168.4.2     192.168.4.2     192.168.4.2     192.168.4.2     192.168.4.2     192.168.4.2     192.168.4.2     192.168.4.2     192.168.4.2     192.168.4.2     192.168.4.2     192.168.4.2     192.168.4.2     192.168.4.2     192.168.4.2     192.168.4.2     192.168.4.2     192.168.4.2     192.168.4.2     192.168.4.2     192.168.4.2     192.168.4.2     192.168.4.2     192.168.4.2     192.168.4.2     192.168.4.2     192.168.4.2     192.168.4.2     192.168.4.2     192.168.4.2     192.168.4.2     192.168.4.2     192.168.4.2     192.168.4.2     192.168.4.2     192.168.4.2     192.168.4.2     192.168.4.2     192.168.4.2     192.168.4.2     192.168.4.2     192.168.4.2     192.168.4.2     192.168.4.2     192.168.4.2     192.168.4.2     192.168.4.2     192.168.4.2     192.168.4.2     192.168.4.2     192.168.4.2     192.168.4.2     192.168.4.2     192.168.4.2     192.168.4.2     192.168.4.2     192.168.4.2     192.168.4.2     192.168.4.2     192.168.4.2     192.168.4.2     192.168.4.2     192.168.4.2     192.168.4.2     192.168.4.2     192.168.4.2     192.168.4.2     192.168.4.2     192.168.4     192.168.4     192.168.4     192.168.4     192.168.4     192.168.4     192.168.4     192.168.4     192.168.4     192.168.4     192.168.4     192.168.4     192.168.4     192.168.4     192.168.4     192.168.4     192.168.4     192.168.4     192.168.4     192.168.4     192.168.4     192.168.4     192.168.4     192.168.4     192.168.4     192.168.4     192.168.4     192.168.4     192.168.4     192.168.4     192.168.4     192.168.4     192.168.4     192.168.4     192.168.4     192.168.4     192.168.4     192.168.4     192.168.4     192.168.4     192.168.4     192.168.4     192.168.4     192.168.4     192.168.4     192.168.4     192.168.4     192.168.    |                               |
| 使用默认的9020,902<br>面返回到日志接收管<br>急助,表示下发配<br>信息管理>增加设备<br>。<br>设备账:<br>。SNMP团件字:<br>。SNMP面件字:<br>。SNMP端口:<br>使口信息<br>重口信息<br>面包志接收配<br>音信息和日志接收配                                                                                                    | 10.1.00) , 201年44日10日10-38日7年4日。487 (304)     21, 単击<増加>, 然后単击右上角<下发>按钮, 完成日<br>理。然后単击右上角<下发>按钮, 下发日志接い     2度成功, 日志接收配置完成。     192.168.4.2     192.168.4.2     192.168.4.2     192.168.4.2     192.168.4.2     192.168.4.2     192.168.4.2     192.168.4.2     192.168.4.2     192.168.4.2     192.168.4.2     192.168.4.2     192.168.4.2     192.168.4.2     192.168.4.2     192.168.4.2     192.168.4.2     192.168.4.2     192.168.4.2     192.168.4.2     192.168.4.2     192.168.4.2     192.168.4.2     192.168.4.2     192.168.4.2     192.168.4.2     192.168.4.2     192.168.4.2     192.168.4.2     192.168.4.2     192.168.4.2     192.168.4.2     192.168.4.2     192.168.4.2     192.168.4.2     192.168.4.2     192.168.4.2     192.168.4.2     192.168.4.2     192.168.4.2     192.168.4.2     192.168.4.2     192.168.4.2     192.168.4.2     192.168.4.2     192.168.4.2     192.168.4.2     192.168.4.2     192.168.4.2     192.168.4.2     192.168.4.2     192.168.4.2     192.168.4.2     192.168.4.2     192.168.4.2     192.168.4.2     192.168.4.2     192.168.4.2     192.168.4.2     192.168.4.2     192.168.4.2     192.168.4.2     192.168.4.2     192.168.4.2     192.168.4.2     192.168.4.2     192.168.4.2     192.168.4.2     192.168.4.2     192.168.4.2     192.168.4.2     192.168.4.2     192.168.4.2     192.168.4.2     192.168.4.2     192.168.4.2     192.168.4.2     192.168.4     192.168.4     192.168.4     192.168.4     192.168.4     192.168.4     192.168.4     192.168.4     192.168.4     192.168.4     192.168.4     192.168.4     192.168.4     192.168.4     192.168.4     192.168.4     192.168.4     192.168.4     192.168.4     192.168.4     192.168.4     192.168.4     192.168.4     192.168.4     192.168.4     192.168.4     192.168.4     192.168.4     192.168.4     192.168.4     192.168.4     192.168.4     192.168.4     192.168.4     192.168.4     192.168.4     192.168.4     192.168.4     192.168.4     192.168.4     192.168.4     192.168.4     192.168.4     192.168.4     192.168.4     192.168.4     192.168.4     192.168.4     192.168.4     |                               |
| 使用默认的9020,902<br>面返回到日志接收管<br>急助时,表示下发配<br>信息管理>>增加设备<br>。设备P:<br>设备局线:<br>SNMP团件字:<br>SNMP面件字:<br>SNMP面件字:<br>SNMP面件字:<br>SNMP面件字:<br>者目信息和日志接收配<br>音伝表,如下图所示                                                                                                    | 21, 单击<增加>, 然后单击<确定>按钮, 完成日<br>理。然后单击右上角<下发>按钮, 下发日志接<br>置成功, 日志接收配置完成。     192.168.4.2     public     161     161     161     101     161     101     161     101     101     101     101     101     101     101     101     101     101     101     101     101     101     101     101     101     101     101     101     101     101     101     101     101     101     101     101     101     101     101     101     101     101     101     101     101     101     101     101     101     101     101     101     101     101     101     101     101     101     101     101     101     101     101     101     101     101     101     101     101     101     101     101     101     101     101     101     101     101     101     101     101     101     101     101     101     101     101     101     101     101     101     101     101     101     101     101     101     101     101     101     101     101     101     101     101     101     101     101     101     101     101     101     101     101     101     101     101     101     101     101     101     101     101     101     101     101     101     101     101     101     101     101     101     101     101     101     101     101     101     101     101     101     101     101     101     101     101     101     101     101     101     101     101     101     101     101     101     101     101     101     101     101     101     101     101     101     101     101     101     101     101     101     101     101     101     101     101     101     101     101     101     101     101     101     101     101     101     101     101     101     101     101     101     101     101     101     101     101     101     101     101     101     101     101     101     101     101     101     101     101     101     101     101     101     101     101     101     101     101     101     101     101     101     101     101     101     101     101     101     101     101     101     101     101     101     101     101     101     101     101     101     101     101     101    |                               |
| 使用默认的9020,902<br>面返回到日志接收管<br>言息时,表示下发配<br>「信息管理>>增加设备<br>■设备<br>■设备<br>■ 设备IP:<br>- 设备IP:<br>- 没备IP:<br>- 没备IP:<br>- 没备IP:<br>- 没备IP:<br>- 没备IP:<br>- 没备IP:<br>- 没备IP:<br>- 没备IP:<br>- 没备IP:<br>- 没备IP:<br>- 没备IP:<br>- 没备IP:<br>- 没备IP:<br>- 没备IP:<br>- 没备IP:<br>- 没备IP:<br>                                                                                                    | 102-168-42     192-168-42     192-168-42     192-168-42     192-168-42     192-168-42     192-168-42     192-168-42     192-168-42     192-168-42     192-168-42     192-168-42     192-168-42     192-168-42     192-168-42     192-168-42     192-168-42     192-168-42     192-168-42     192-168-42     192-168-42     192-168-42     192-168-42     192-168-42     192-168-42     192-168-42     192-168-42     192-168-42     192-168-42     192-168-42     192-168-42     192-168-42     192-168-42     192-168-42     192-168-42     192-168-42     192-168-42     192-168-42     192-168-42     192-168-42     192-168-42     192-168-42     192-168-42     192-168-42     192-168-42     192-168-42     192-168-42     192-168-42     192-168-42     192-168-42     192-168-42     192-168-42     192-168-42     192-168-42     192-168-42     192-168-42     192-168-42     192-168-42     192-168-42     192-168-42     192-168-42     192-168-42     192-168-42     192-168-42     192-168-42     192-168-42     192-168-42     192-168-42     192-168-42     192-168-42     192-168-42     192-168-42     192-168-42     192-168-42     192-168-42     192-168-42     192-168-42     192-168-42     192-168-42     192-168-42     192-168-42     192-168-42     192-168-42     192-168-42     192-168-42     192-168-42     192-168-42     192-168-42     192-168-42     192-168-42     192-168-42     192-168-42     192-168-42     192-168-42     192-168-42     192-168-42     192-168-42     192-168-42     192-168-42     192-168-42     192-168-42     192-168-42     192-168-42     192-168-42     192-168-42     192-168-42     192-168-42     192-168-42     192-168-42     192-168-42     192-168-42     192-168-42     192-168-42     192-168-42     192-168-42     192-168-42     192-168-42     192-168-42     192-168-42     192-168-42     192-168-42     192-168-42     192-168-42     192-168-42     192-168-42     192-168-42     192-168-42     192-168-42     192-168-42     192-168-42     192-168-42     192-168-42     192-168-42     192-168-42     192-168-42     192-168-42           |                               |
| 使用默认的9020,902<br>面返回到日志接收管<br>言息时,表示下发配<br>。<br>意識<br>。<br>改善即<br>。<br>或<br>。<br>或<br>。<br>或<br>。<br>。<br>或<br>》<br>》<br>。<br>。<br>SNMP団件手:<br>。<br>SNMP団件手:<br>。<br>SNMP団件手:<br>。<br>SNMP団件手:<br>。<br>SNMP団件手:<br>。<br>SNMP団件手:<br>。<br>SNMP団体手:<br>。<br>SNMP団体手:<br>。<br>SNMP団体手:<br>。<br>SNMP団体手:<br>。<br>SNMP団体手:<br>。<br>SNMP団体手:<br>。<br>SNMP団体手:<br>。<br>SNMP団体手:<br>。<br>SNMP団体手:<br>。<br>SNMP団体手:<br>。<br>SNMP団体手:<br>。<br>SNMP団体手:<br>。<br>SNMP団体手:<br>。<br>SNMP団体手:<br>。<br>SNMP団体手:<br>。<br>SNMP団体手:<br>。<br>SNMP団体子:<br>。<br>SNMP団体子:<br>。<br>SNMP団体子:<br>》<br>SNMP団体子:<br>》<br>SNMP団体子:<br>》<br>SNMP団体子:<br>》<br>SNMP団体子:<br>》<br>SNMP団体子:<br>》<br>SNMP団体子:<br>》<br>SNMP団体子:<br>》<br>SNMP団体子:<br>》<br>SNMP<br>SNMP団体子:<br>》<br>SNMP<br>SNMP<br>SNMP<br>SNMP<br>SNMP<br>SNMP<br>SNMP<br>SNMP | 21,单击<增加>,然后单击<确定>按钮,完成日         1理。然后单击右上角<下发>按钮,下发日志接收         1置成功,日志接收配置完成。         1192.168.4.2         public         161         酸症       差回         图10<日志接收配置下发成功                                                                                                    |                               |

| 6.1 | 根据2.1的组网需求, | 配置各接口IP地址和及路由 |
|-----|-------------|---------------|
|     |             |               |

6 配置路由器AR46

图11 网络流量分析

6.2 配置设备时间 clock datetime 08:00:00 2006/11/03 在用户视图下,配置正确的标准时间,不要配置时区。目前XLog和设备配套时存在时 区问题,具体请参见2.3故障排除举例。 6.3 配置SNMP # snmp-agent snmp-agent community read public snmp-agent sys-info version all 进入系统视图,配置SNMP相关命令。在设备信息管理,增加设备时,SNMP参数要 和设备上配置的一致,否则无法获取到设备的接口列表。 6.4 配置NetStream日志导出 # ip netstream export source interface Ethernet0/0/0 //设备IP ip netstream export host 192.168.4.30 9020 //接收器IP 端口 进入系统视图, 配置上述NetStream日志导出命令。其中source interface的IP地址要 和XLog中设备IP一致,日志导出host 和监听端口要和XLog的接收器IP和监听端口一 致。 6.5 使能NetStream统计 # interface GigabitEthernet1/0/0 ip address 192.168.2.2 255.255.255.0 ip netstream inbound ip netstream outbound 进入接口视图,在该接口下使能NetStream日志统计功能。 6.6 查看NetStream日志导出信息 display ip netstream export Version 5 export information Stream destination IP(UDP) : 192.168.4.30(9020) Stream source interface : Ethernet0/0/0 Exported stream number : 83577 Exported UDP datagram number(failed number): 71281(0) 在用户视图或系统视图都可以使用该命令查看NetStream日志导出的情况。 四 配置关键点: 4.1 接收器和处理器在同一台服务器上时,不需要配置FTP相关参数。XLog支持接收 器和处理器的分布式安装,如果二者不再同一台服务器上时,需要在处理器所在的服 务器上开启FTP服务,同时在日志接收管理配置相应的FTP配置信息。 接收器的监听端口,缺省为9020和9021,用户可以进行修改,但是要保证和设备上配 置的日志导出端口一致。 4.2 设备IP地址就是所要监控的设备的地址,对于路由器 (如AR46)可能存在多个IP ,XLog中配置的设备IP要和设备上 配置的NetStream 日志导出的Source 接口IP相同 ,即和设备上配置的下面命令中的接口IP相同,本文中使用以太网接口Ethernet 0/0/0 , IP为192.168.4.2。

[AR46]ip netstream export source interface Ethernet 0/0/0

XLog中的设备IP要和Eth0/0/0的IP一致。